## 「でんそう君」で伝送請求する場合

「でんそう君」は、伝送請求ができるファーストケアのオプションサービスです。「でんそう君」をご利用に なるには、事前に申込みが必要となります。

## 【操作手順】

①「請求データの出力先の指定と出力」で、「でんそう君へ引き継ぎ」を選択する

② [選択先へ出力] ボタンをクリックする

③「データ出力します。よろしいですか?」のダイアログで、[はい]をクリックする

初めて出力する場合はフォルダ作成を促すメッセージが表示されます。

④「ファイルのコピーが終わりました。続けて、でんそう君へログインしますか?」のダイアログで、[はい]
をクリックする

⑤ でんそう君にログインする

以上で請求データ出力が完了となります。

「でんそう君」に関する操作方法については、別冊「でんそう君操作マニュアル」をご確認ください。

| 諸求デーク出力先の指定と出力     ● 国保達伝送ソフトへ引き推ぎ(clドライブ)     ● MO/フロッピィ・ディスク     ● 複数事業所の場合(Sl(Dxディアに分割)● MO(こ出元)     ● CD-R 出力用データ/Fx成     ● CAそう客へ引き推ぎ     ● CAそう客へ引き推ぎ     ● CAそう客へ引き推ぎ     ● Withsers¥miyake¥Documents¥でんそう客へ引推す)     ● 運択先へ出力 | 諸求デーク出力先の状態<br>出力ドライブ: 再表示<br>事業所番号: ・・・・・・・・・・・・・・・・・・・・・・・・・・・・・・・・・・・・ | 77小名                                                                                                    | <u> </u> 91%                                                   | 更新日時                                                          | -                      |
|----------------------------------------------------------------------------------------------------|---------------------------------------------------------------------------|----------------------------------------------------------------------------------------------------|----------------------------------------------------------------|---------------------------------------------------------------|------------------------|
| FirstCareV5 空   データを出力します。よろしいですか? ファイルの<br>続けて、マ   3 はい(Y)                                                                                                    | □ビーが終わりました。<br>ルモラ者ヘログインしますか?<br>(はい(Y) いいえ(N)                            | ● Max : www.demostate.gr<br>777462 編2 第60 28に入<br>でいそう君                                                                                                    | <i>P</i> • € 5 × 1<br>7(a) 9-40 ∧ 57(a)                        | 86 送サービス<br>でんそう名<br>でんそう名<br>グインロ<br>027 と<br>027 と<br>027 と |                        |
| <b>Point</b><br>データの保存先(でん<br>請求データの出力先を「でんる<br>されています。(ご利用の環境                                                                                                    | <b>レそう君へ引き継ぎ)</b><br>そう君へ引き継ぎ」とし<br>により異なる場合があ                            | Example 2010/074-0710/074-0710 | <sup>開設を供上な12時1175とで、4</sup><br>時かっ <sup>55</sup> 中1,58年07500~ |                                                               | Efro Cabi<br>Reserved. |

「コンピュータ」→「C ドライブ」→「ユーザー(お使いの環境により異なります)」→「ドキュメン

ト」→「でんそう君へ引き継ぎ」フォルダの中です。

※アルファベットの」から始まるフォルダが事業所番号毎に作成されています。